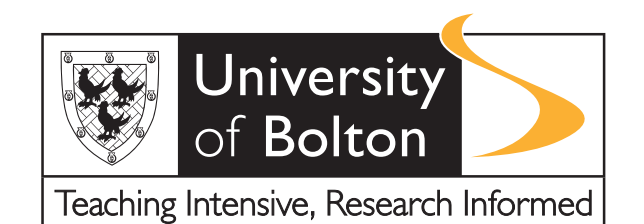

# Zoom instructions for visitors

### Contents

#### Why Zoom?

Joining a session – desktop

Download the Zoom plug-in

For desktop users

For mobile users see next section

2

2

2

2

2

3

3

4

5

5

5

Make an account

Use the meeting ID

Check your audio and video

Joining a session – mobile For Apple/IOS users

For Android users

*Welcome to* #UniAsItShouldBe

#### **University of Bolton**

# Why Zoom?

Zoom is an online video conferencing application that is transforming the way we communicate, learn, and engage with content and people. Education is evolving in this ever digital age, making online learning and student-teacher engagement accessible no matter where you are in the world. Importantly for students, wanting to speak with staff to know more about the university, attending our Virtual Open Days, or virtually touring our facilities, is available with a few clicks. Alongside our 'Ask Us' services, where you can speak to current staff or students, Zoom is a window to the University of Bolton for many adapting to new exceptional circumstances.

### Joining a session – desktop

Download the Zoom plug-in. Simply go to the zoom website and click 'join a meeting'.

- For desktop users. Download: <u>https://zoom.us/client/latest/ZoomInstaller.exe</u>
- For mobile users see next section

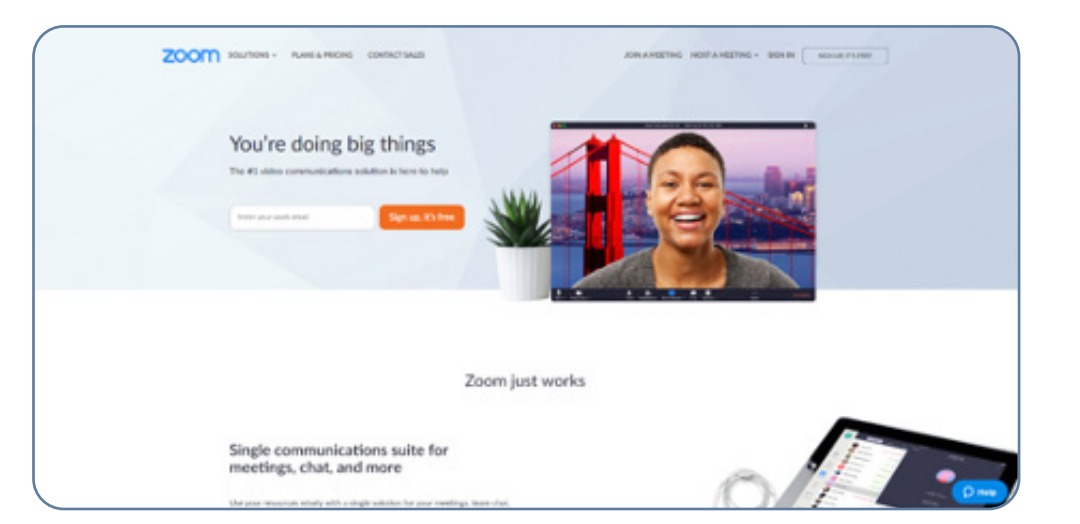

### Make an account

Use your email address to register. You can also use your Google or Facebook account to log in quickly, or a University email if you have one.

| Sign In                   |
|---------------------------|
| Anal attensi              |
| Evel attres               |
| Present                   |
| Patraniel                 |
| Sept. 6                   |
| Trapi possed" & Incipatio |
|                           |
| 6 Sectored Sectored       |
| I Span with functions     |

# Use the meeting ID

The University will provide you with a link or meeting ID prior to the session. To get these links you will need to book a place on the Open Day.

Links provided will take you directly to the session, or you can input the meeting ID on the join a meeting page if one has been provided.

### **Password Protection**

Sessions may have password protection. This information is **NOT** to be shared, and is only distributed to those who have booked on the Open Day.

|      |                           |                                    |                                                                                                    | wight water                   |                                                                                                    | REAL STREET |   |
|------|---------------------------|------------------------------------|----------------------------------------------------------------------------------------------------|-------------------------------|----------------------------------------------------------------------------------------------------|-------------|---|
| zoom | Electronic - Passia Peri  | and a contract south               |                                                                                                    |                               | MARTING & MILLIN                                                                                                    | MACH PERMIT |   |
|      |                           |                                    |                                                                                                    |                               |                                                                                                    |             |   |
|      |                           |                                    | Join a Meetin                                                                                                   | 8                             |                                                                                                    |             |   |
|      |                           | (                                  | Meeting ID or Présonal Lin                                                                                      | ik Nartie                     |                                                                                                    |             |   |
|      |                           |                                    | Join                                                                                                    |                               |                                                                                                    |             |   |
|      |                           |                                    | And a standing frame of the (1) (1) (2) and                                                                     |                               |                                                                                                    |             |   |
|      | -                         | -                                  |                                                                                                    |                               |                                                                                                    |             |   |
|      | -                         | Inclusion in construction          | net control of the second second second second second second second second second second second second second s |                               |                                                                                                    |             |   |
|      | E.                        | ton Age<br>ton Age<br>Reaction ton | Regard of Rese<br>Regard of Rese<br>Relation and Tables                                                         | Testara<br>Testara<br>Testara | and the second second se |             |   |
|      | Ŧ                         |                                    |                                                                                                    | _                             |                                                                                                    |             |   |
|      | No. of Concession, Name   |                                    |                                                                                                    |                               |                                                                                                    |             |   |
|      | Cases and Cases and Cases |                                    |                                                                                                    |                               |                                                                                                    |             | 0 |

# Check your audio and video

If the staff or tutor has invited you to speak in the session. You can toggle the audio or video tabs. Please ensure your environment is appropriate if you are joining via video or audio.

| O loa          | Auto                                                                                                    | ×             |
|----------------|----------------------------------------------------------------------------------------------------|---------------|
| Mosting rap    |                                                                                                    |               |
| more:          |                                                                                                    |               |
| Participant II | Join with Computer Aution<br>Islands: descharger provident Dass mess see your microso<br>property connected<br>Tex Speaker and Microphone | the B         |
| ···            | damatically join autio by computer when joining a meeting                                                                                 | -             |
| Asin-Auctio    | Share Screen                                                                                                    | Invite Others |

Toggle your audio or video on/off by clicking the icons.

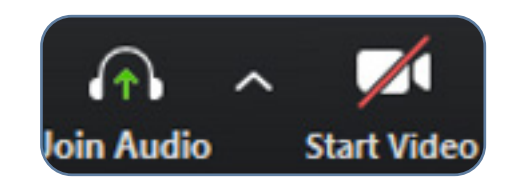

For video tutorial: https://www.youtube.com/watch?v=hlkCmbvAHQQ

#### *Welcome to* #UniAsItShouldBe

**University of Bolton** 

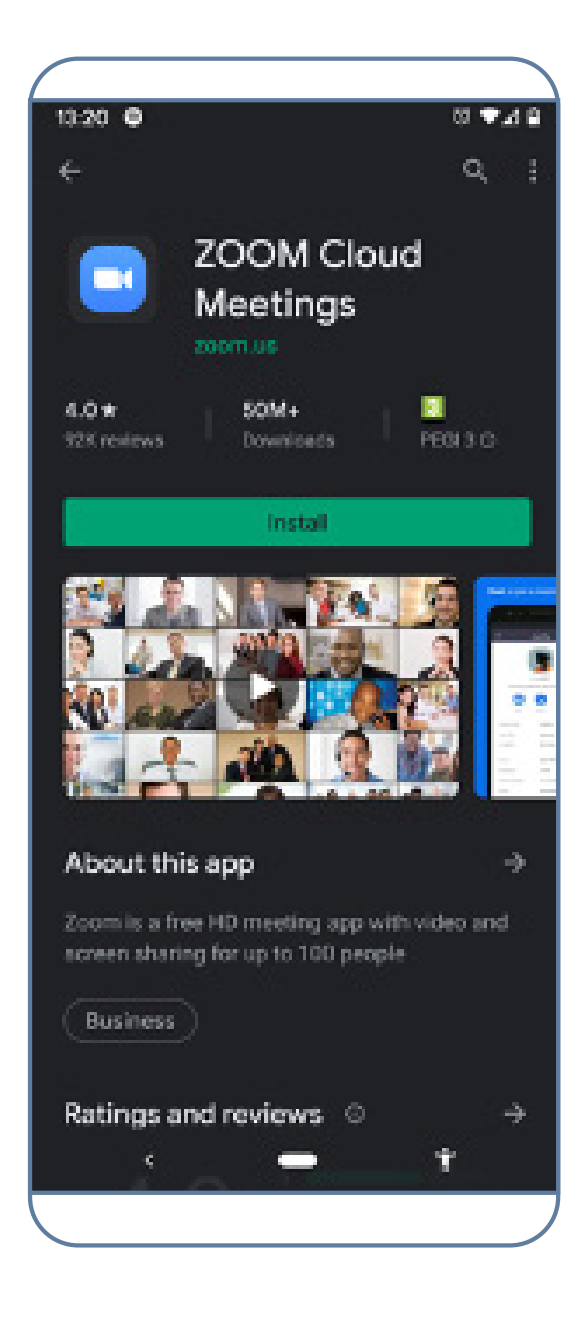

### Joining a session – mobile

- For Apple / IOS users. Download: https://itunes.apple.com/us/app/id546505307
- For Android users. Download: <u>https://play.google.com/store/apps/details?id=us.zoom.</u> <u>videomeetings</u>

#### *Welcome to* #UniAsItShouldBe

5

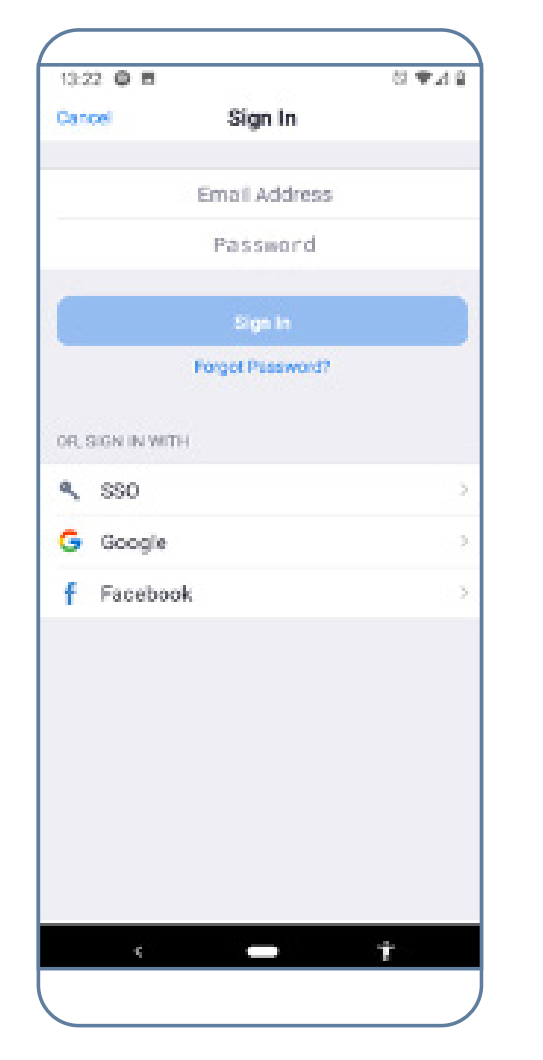

Sign in using your email, Google or Facebook. Log into your account and select join. if you have been invited to a session by email link you can select that and you will be redirected to the app.

13:25 0 8 8 4

G. Search.

New Meeting

Meet & Chat

Ċ

Meet & Chat

Q)

Find People and Start Chatting!

Add Contacts

Meddinger

B

Contacto.

愈

Sections

10 T d B

re.

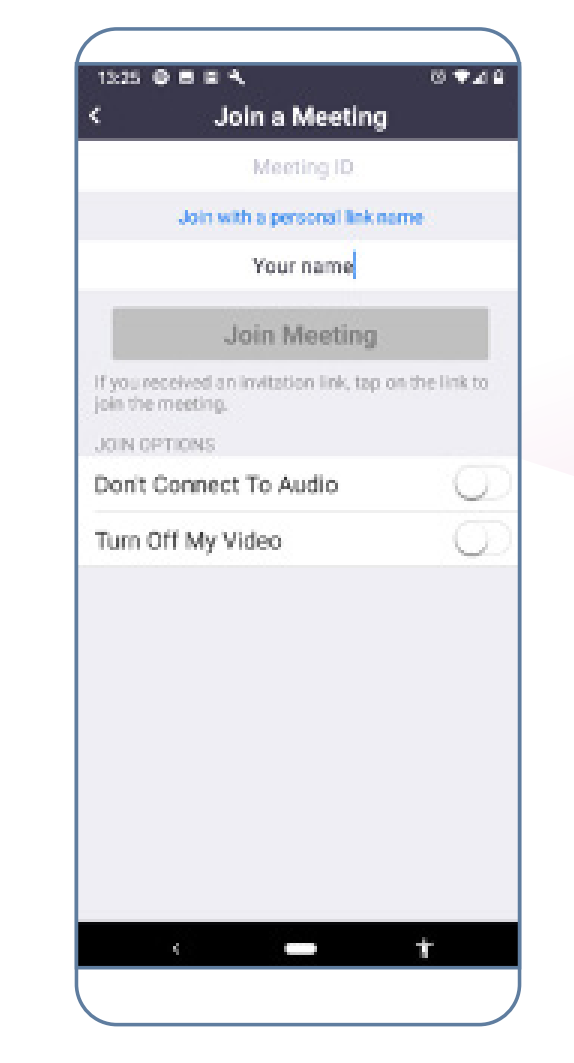

To join by meeting ID select join, then input this into the meeting ID bar. Add your name and toggle your video and audio settings.

### Security Note

Attempts to disrupt sessions will be noted, recorded and reported to authorities wherever appropriate.

#### **University of Bolton**